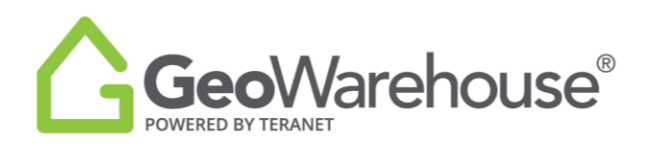

# **Tips & Tricks**

# How to Print a Property Report

To print from the **Property Report**, select the

located in the tool bar on the right side of

the window.

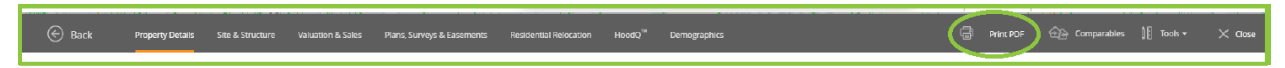

There are three options available: Basic Client Report, My Property Report and Client Report

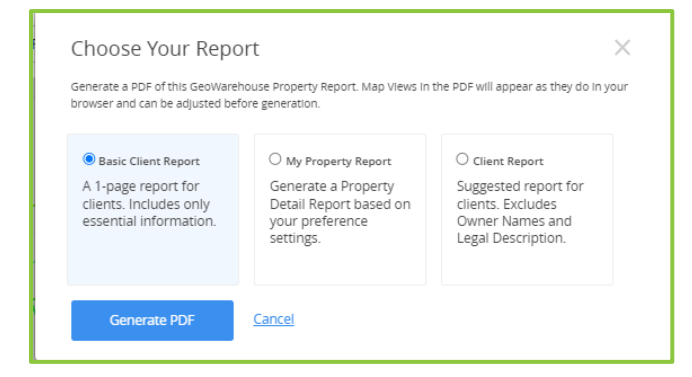

## I. BASIC CLIENT REPORT

If you select **Basic Client Report** and Generate PDF, a report for clients will generate.

This report includes only essential information such as the Property Details (excluding owner's name), Aerial and Street View Imagery, Assessment Information and Sales History.

# II. MY PROPERTY REPORT

If you select **My Property Report** and Generate PDF, a report will generate based on your

Preferences settings located in Account>My Account>Preferences>PDF Property Report.

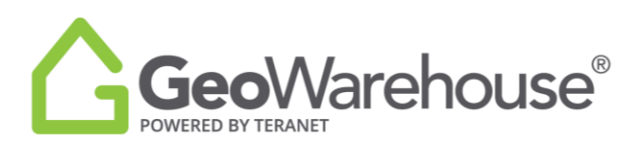

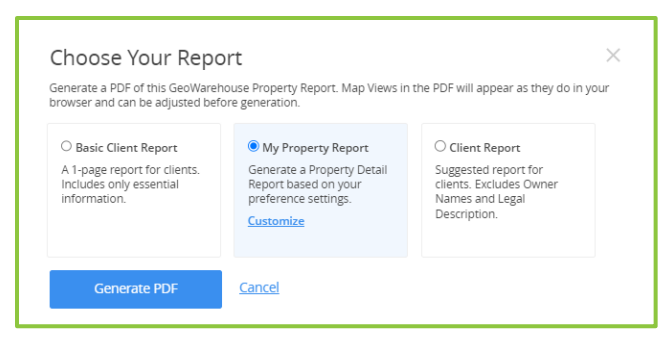

You can easily adjust report by selecting and a window will open and display all the

possible data elements in the My Property Report.

|                                                                                                    |                                                                                                    | O Clines Barret                          |
|----------------------------------------------------------------------------------------------------|----------------------------------------------------------------------------------------------------|------------------------------------------|
| A 1-page report for clients.                                                                                               | Generate a Property Detail                                                                                                    | Suggested report for                     |
| includes only essential                                                                                                    | Report based on your                                                                                                    | clients. Excludes Owner                  |
|                                                                                                    | Customize                                                                                                    | Description.                             |
|                                                                                                    |                                                                                                    |                                          |
|                                                                                                    |                                                                                                    |                                          |
|                                                                                                    |                                                                                                    |                                          |
| Customize your report                                                                                                    |                                                                                                    | ×                                        |
| Customize your report                                                                                                    | Cover                                                                                                    | >                                        |
| Customize your report Report Title Report title                                                                            | Cover 👦                                                                                                    | ><br>D                                   |
| Customize your report<br>Report Title Report title<br>Property Information                                                 | Cover 🧰                                                                                                    | ><br>C                                   |
| Customize your report<br>Report Title Report title<br>Property Information<br>Subject Property Address                     | Cover ca<br>Address Not Available   PIN:                                                                                                    | )<br>)                                   |
| Customize your report<br>Report Title Report title<br>Property Information<br>Subject Property Address<br>Property Details | Cover and Address Not Available   PIN:<br>Ownership                                                                                                    | Assessment Information                   |
| Customize your report<br>Report Title Report title<br>Property Information<br>Subject Property Address<br>Property Details | Cover and Address Not Available   PIN:<br>Ownership a Legal Description and                                                                                                    | Assessment Information     Sales History |
| Customize your report<br>Report Title Report title<br>Property Information<br>Subject Property Address<br>Property Details | Cover Cover | Assessment Information     Sales History |

You may include or exclude Property Information in the report by setting the toggle to ON or OFF.

| Property Information     |                       |      |                        |           |
|--------------------------|-----------------------|------|------------------------|-----------|
| Subject Property Address | Address Not Available | PIN: |                        |           |
| Property Details         | Ownership             | OFF  | Assessment Information |           |
| Street View              | Legal Description     |      | Sales History          | <b>••</b> |
| Aerial Map View          | Lot Size              |      | Demographics           | OF        |
|                          |                       |      |                        |           |
| Generate PDF             | <u>Cancel</u>         |      |                        |           |

Select

and a message will appear to indicate that the report is generating.

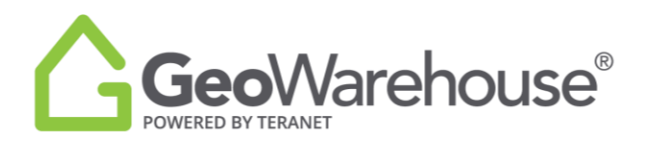

Once completed, the PDF of the Client Report can be printed or saved.

### III. CLIENT REPORT

If you select **CLIENT REPORT** and Generate PDF

settings.

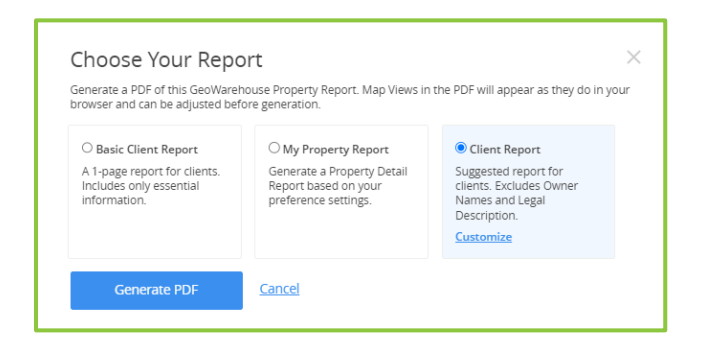

You can easily adjust the report by selecting **Customize**. A window will open, and you may enter a **Report Title** such as your client's name and turn the **Cover** ON or OFF as desired.

, a report will generate with system default

There are three sections in the Client Report that you can customize: **Property Information, Area Sales Information** and **Market Analytics.** 

## 1. Property Information

In this section Ownership and Legal Description are set to OFF.

You may include or exclude Property Information in the report by setting the toggle to ON or OFF.

To add/remove any feature enabled with a check box, select the box to change the option.

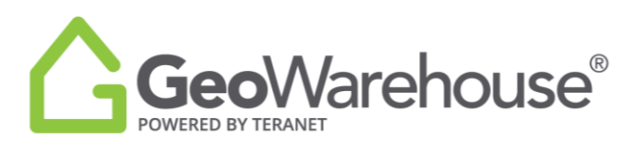

| nerate a PDF of this GeoWareho<br>wser and can be adjusted befo                                                                                 | use Property Report. Map Vi<br>re generation.                                                   | iews in the PDF will appear as they do ir                                                                                 | 1 уо                                 |
|----------------------------------------------------------------------------------------------------|-------------------------------------------------------------------------------------------------|----------------------------------------------------------------------------------------------------|--------------------------------------|
| D Basic Client Report<br>A 1-page report for clients.<br>Includes only essential<br>Information.                                                | O My Property Report<br>Generate a Property Det<br>Report based on your<br>preference settings. | Client Report     Suggested report for     clients. Excludes Owner     Names and Legal     Description. <u>Customize </u> |                                      |
| Customize your client report Report Title                                                                                                    | Cover                                                                                           | <b>•</b>                                                                                                    | >                                    |
| Property Information<br>Subject Property Address                                                                                                | Address Not Available   PIN                                                                     | k:                                                                                                    | 1                                    |
| Property Information<br>Subject Property Address<br>Property Details ()                                                                         | Address Not Available   PIN<br>Ownership ()                                                     | k:<br>orr Assessment Information                                                                                          | <b>0</b> N)                          |
| Property Information       Subject Property Address       Property Details       Your Street View       Your Activation       Your Activation   | Address Not Available   PIN<br>Ownership (<br>Legal Description (                               | 4:<br>or Assessment Information<br>or Sales History                                                                       |                                      |
| Property Information<br>Subject Property Address<br>Property Details<br>Struct View<br>Aerial Map View                                          | Address Not Available   PIN<br>Ownership (<br>Legal Description (<br>Lot Size (                 | Assessment Information     Assessment Information     Sales History     Demographics     Dominant Market Group            | -<br>-<br>-<br>-<br>-<br>-<br>-<br>- |
| Property Information       Subject Property Address       Property Details       Z Street View       Z Aerial Map View   Area Sales Information | Address Not Available   PIN<br>Ownership (<br>Legal Description (<br>Lot Size (                 | Assessment Information     Assessment Information     Demographics     Dominant Market Group                              |                                      |
| Property Information       Subject Property Address       Property Details       2 Street View       2 Aerial Map View   Area Sales Information | Address Not Available   PIN<br>Ownership (<br>Legal Description (<br>Lot Size                   | Assessment Information     Assessment Information     Sales History     Demographics     Dominant Market Group            |                                      |

To review the **Area Sales Information** or **Market Analytics** sections select the drop arrow to the right.

| Area Sales Information | (~ |
|------------------------|----|
| Market Analytics       | J  |

## 2. Area Sales Information

In this section, the default is to include the Map/Results and Sales Statistics. To remove either of these sections, select ON to toggle OFF.

Comparable Sales are based on your default criteria as displayed in the screen capture below. If you are satisfied with the default criteria, go to the next section.

| Area Sales Info                            | mation                             |                                                 |                            | ~ |
|--------------------------------------------|------------------------------------|-------------------------------------------------|----------------------------|---|
| Map/Results                                |                                    | Sales Statistics                                |                            |   |
| Comparable Sales a<br>Sale Date: Last 6 Mo | re based on you<br>onths, Sale Amo | ur default criteria.<br>unt: \$0 - \$2,500,000+ | , Lot Size: 0 - 100 acres. |   |
| 14/                                        | Salar included?                    | Search for a Compa                              | rable Sales                |   |

If you would like to refine Area Sales criteria, select **Search for a Comparable Sales.** 

You will be directed to Search Comparables section where you can choose the search criteria.

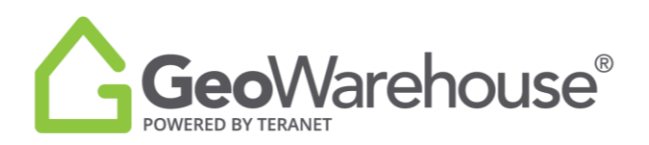

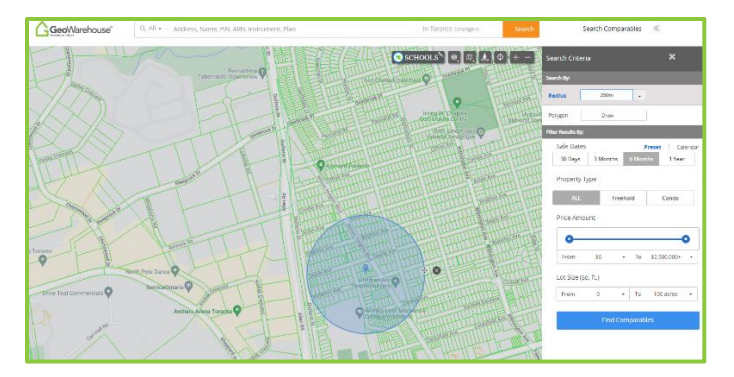

In this section, adjust the **Search Criteria** and click on **Find Comparables**.

Once you have identified the Comparable Sales, select located in the Comparable Sales tool bar on the right side of the window.

Select **CLIENT REPORT** and then to continue adjusting the report.

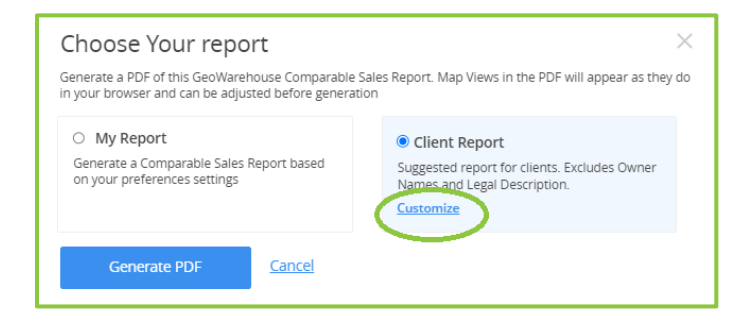

# 3. Market Analytics

In this section, you will find insight into Residential properties from authoritative data from Land Registry:

## **Historical Market Trend:**

• Average Sales Values, Growth and Market Turnover Rates for the last 5 years.

# **Market Statistics:**

- Average Sales Price for the last year
- Growth Rate for the last 5 years

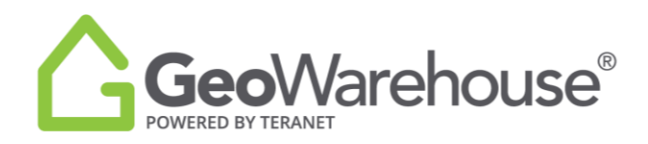

- Market Turnover for the last year
- 5 Year Analysis

### Area Heat Maps:

- Average Sales Heat Maps for the last year
- Growth Rate Heat Maps for the last 5 years
- Market Turnover Heat Maps for the last year

| Market Analytics   | _             |                 | ^ |
|--------------------|---------------|-----------------|---|
| Historical Trends  | rowth Bates   | Market Turnover |   |
| Market Statistics  |               | Market ramover  |   |
|                    |               |                 |   |
| Area Heat Maps 🛛 🔊 |               |                 |   |
| Average Sale       | Growth Rates  | Market Turnover |   |
| Generate PDF       | <u>Cancel</u> |                 |   |

You may include or exclude Market Analytics in the report by setting the toggle to ON or OFF. To add/remove any features enable with a check box, select the box to change the option. Select

Generate PDF

and a message will appear to indicate that the report is generating.

Once completed, the PDF of the Client Report can be printed or saved.

If you have any questions, please contact us at <u>geowarehouse.support@teranet.ca</u>.